### 상명대학교 천안캠퍼스

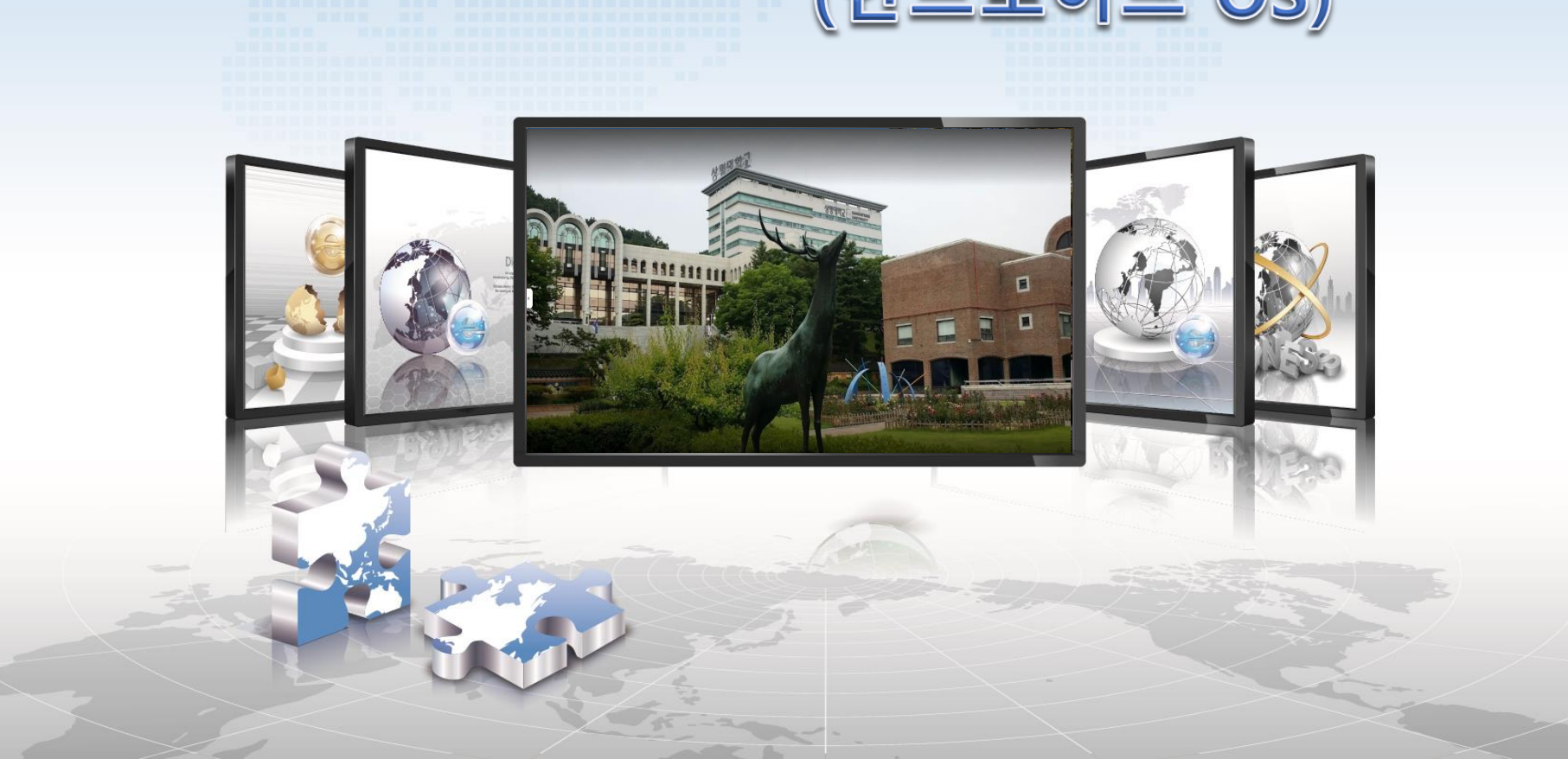

# 무선린 사용자 설정 매뉴얼 (안드로이드 OS)

## 🛜 안드로이드 OS 설정 매뉴얼

안드로이드 OS를 사용하는 스마트폰에서 무선랜을 사용하기 위한 네트워크 설정 화면입니다.
삼성, LG 등 안드로이드 OS를 사용하는 모든 스마트폰 설정은 동일합니다.

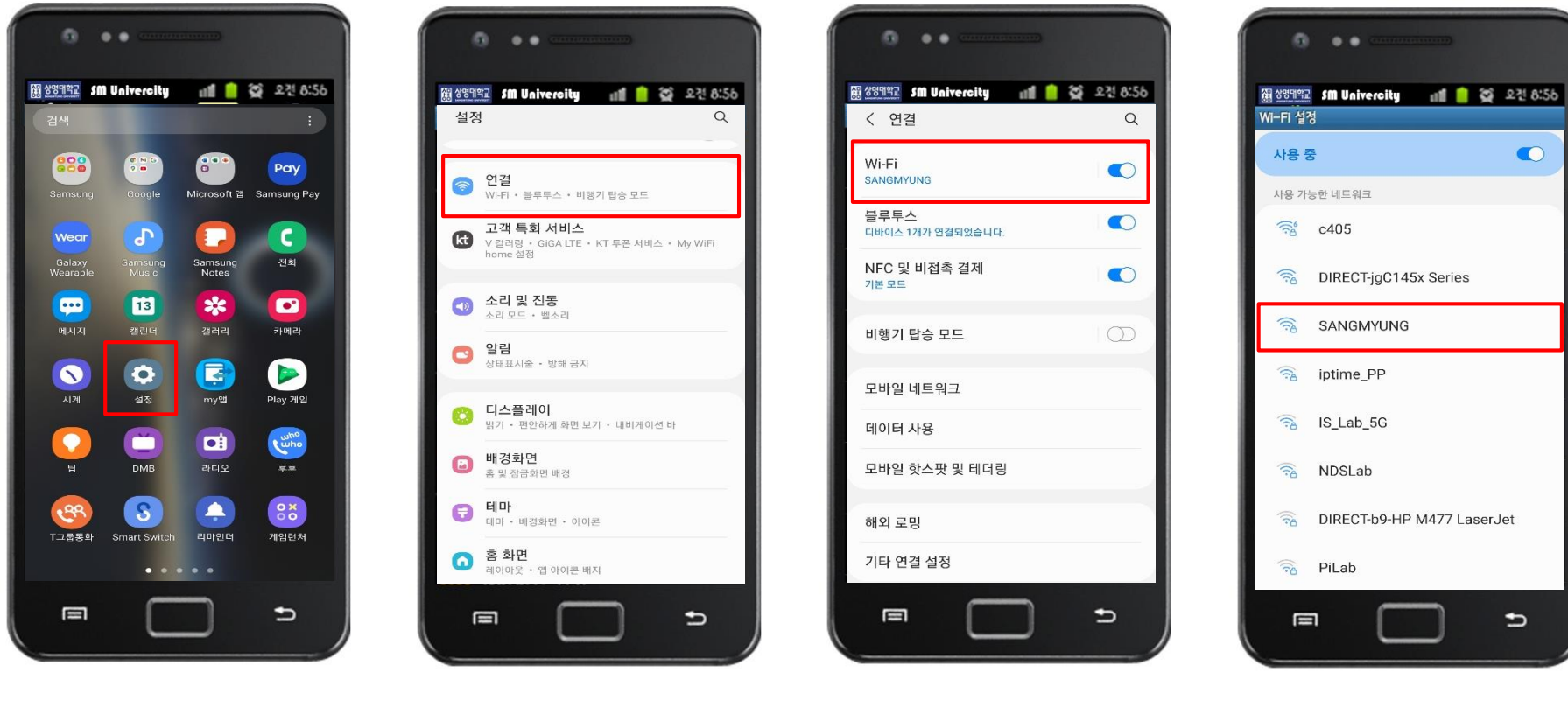

1. 설정

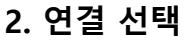

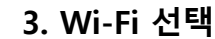

#### 4. SANGMYUNG 선택

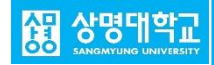

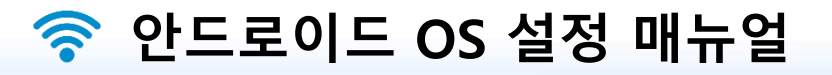

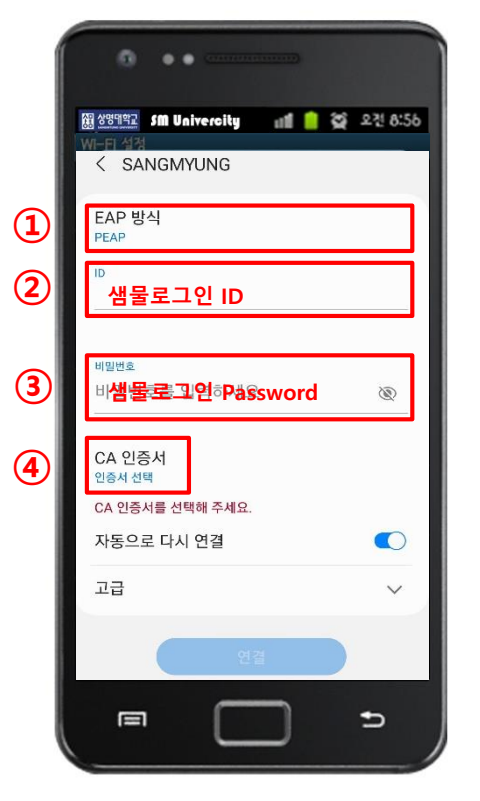

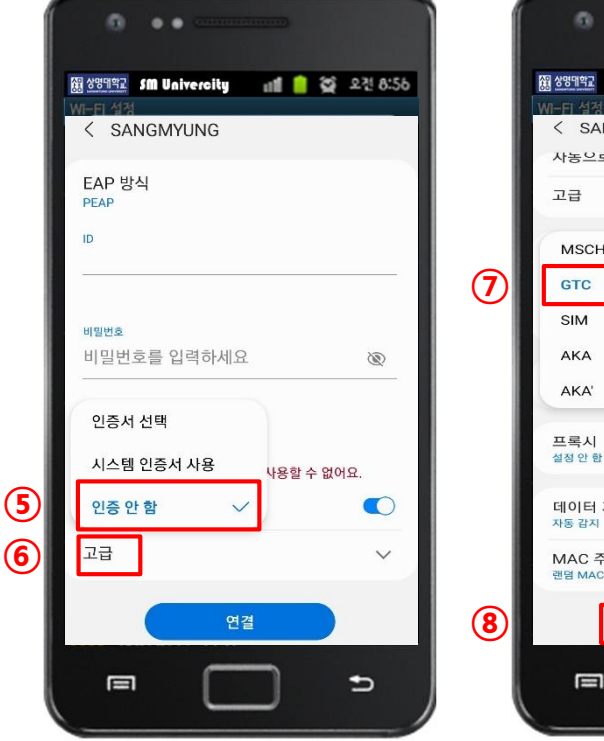

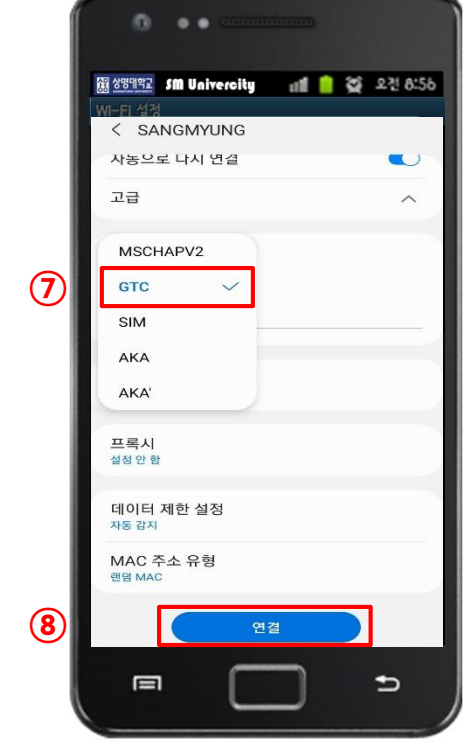

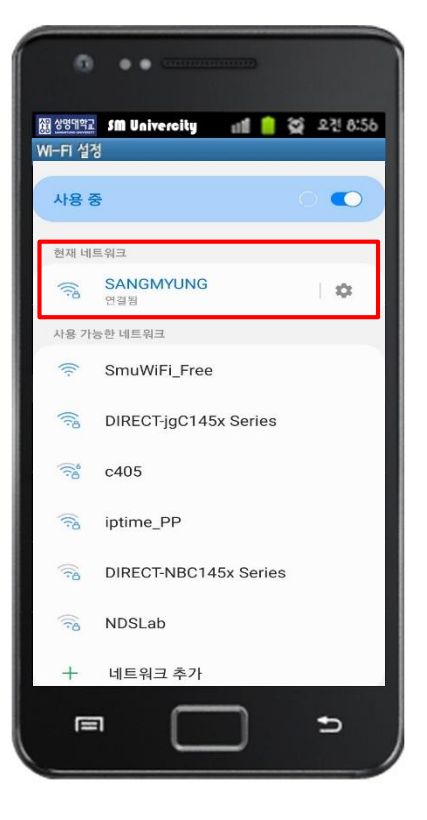

5. 정보 입력 ① PEAP 설정 확인 ②,③ 샘물로그인 계정 입력 ④ CA 인증서 클릭

6. CA 인증서 설정 ⑤ 인증 안 함 선택 ⑥ 고급 클릭 7. 인증 방식 설정 ⑦ GTC 선택 ⑧ 연결 클릭

### 8. SANGMYUNG 연결 완료